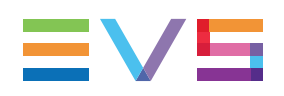

# **Appendix 1: Keyboard Shortcuts**

This appendix provides a summary of the keyboard shortcuts applicable in the Clip Grid, Clip List, Playlist Headers or Playlist Details view, and listed in the relevant sections of the user manual.

Shortcuts available in other panes/windows are documented in the specific tables below.

| Keyboard shortcut           | Action                                                                   | Clip<br>Grid | Clip<br>List | Playlist<br>Headers | Playlist<br>Details |
|-----------------------------|--------------------------------------------------------------------------|--------------|--------------|---------------------|---------------------|
| <b>*</b>                    | Jump to the other tab (playlist or clip tab) on the right or on the left | Х            | Х            | Х                   | Х                   |
| Ait + 1                     | Go to the upper bank on the current page                                 | X            | -            | -                   | -                   |
| Ait + +                     | Go to the lower bank on the current page                                 | X            | -            | -                   | -                   |
| Home                        | Go to bank 1 of the current page                                         | Х            | -            | -                   | -                   |
| End                         | Go to bank 9 of the current page                                         | Х            | -            | -                   | -                   |
| Page<br>Up<br>Or<br>Alt +   | Go to the next page                                                      | X            | -            | -                   | -                   |
| Page<br>Down<br>Or<br>Alt + | Go to the previous page                                                  | Х            | -            | -                   | -                   |
| Alt + L                     | Go back to the local EVS server                                          | Х            | -            | Х                   | -                   |
| Alt + T                     | Open the Set TC window for the highlighted clip                          | Х            | Х            | -                   | -                   |

#### **Navigation and Miscellaneous**

| Keyboard shortcut | Action                                                                                               | Clip<br>Grid | Clip<br>List | Playlist<br>Headers | Playlist<br>Details |
|-------------------|----------------------------------------------------------------------------------------------------|--------------|--------------|---------------------|---------------------|
| Ait + Z           | Flag and unflag the highlighted or selected clip for archiving                                       | Х            | Х            | -                   | -                   |
|                   | Go to the contiguous elements in a grid                                                              | Х            | -            | -                   | -                   |
| ↑ ↓               | Go to the next or previous element in a list                                                         | -            | Х            | Х                   | Х                   |
| Ctrl + End        | Go to last playlist element                                                                          | -            | -            | -                   | Х                   |
| Ctrl + Home       | Go to first playlist element                                                                         | -            | -            | -                   | Х                   |
| Enter             | <ul> <li>Load highlighted clip/playlist</li> <li>Validate the action and close the window</li> </ul> | Х            | Х            | Х                   | Х                   |
|                   |                                                                                                    |              |              |                     |                     |

### **Call Windows or Functions**

| Keyboard shortcuts | Action                                                                                                    | Clip<br>Grid | Clip<br>List | Playlist<br>Headers | Playlist<br>Details |
|--------------------|----------------------------------------------------------------------------------------------------|--------------|--------------|---------------------|---------------------|
| F1                 | Open the Rename Clip window to rename the selected clip                                                               | Х            | Х            | -                   | -                   |
| F2                 | Toggle between <b>Cam</b> and <b>Clip</b> selection mode                                                              | Х            | Х            | -                   | -                   |
| F3                 | Open the Call Clip window + $\begin{bmatrix} F1 \\ to \end{bmatrix}$ to select channel where clip/train to be loaded. | Х            | Х            | Х                   | Х                   |
| <b>F8</b>          | Open the Search Clip window                                                                                           | Х            | Х            | Х                   | Х                   |
| <b>F</b> 9         | Open the window for distant server selection (SDTI List)                                                              | Х            | Х            | Х                   | -                   |

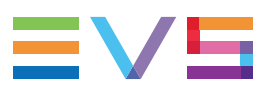

|       | Keyboard shortcuts | Action                                                                                                    | Clip<br>Grid | Clip<br>List | Playlist<br>Headers | Playlist<br>Details |
|-------|--------------------|----------------------------------------------------------------------------------------------------|--------------|--------------|---------------------|---------------------|
| NEW ! | F10                | Jump from a pane with Playlist<br>Details view to a second pane with<br>Playlist Details view.<br>It only works if two panes with<br>Playlist Details view are displayed. | -            | -            | -                   | Х                   |
|       | Ctri + F           | Toggle between <b>All Cam</b> and <b>Selected Cam</b> Display                                                                                                    | Х            | Х            | -                   | -                   |

### Selection

|       | Keyboard shortcut | Action                                                                                                    | Clip<br>Grid | Clip<br>List | Playlist<br>Headers | Playlist<br>Details |
|-------|-------------------|----------------------------------------------------------------------------------------------------|--------------|--------------|---------------------|---------------------|
| NEW ! |                   | Select the highlighted item/clip                                                                                    | Х            | Х            | Х                   | Х                   |
|       | Ctri + A          | <ul> <li>Select:</li> <li>all elements in the current bank</li> <li>all elements in the current playlist</li> </ul> | Х            | -            | -                   | Х                   |
|       | Î Shift +         | Select contiguous highlighted elements                                                                              | Х            | Х            | -                   | -                   |

## **Copy and Move Operations**

| Keyboard shortcut | Action                                                                        | Clip<br>Grid | Clip<br>List | Playlist<br>Headers | Playlist<br>Details |
|-------------------|-------------------------------------------------------------------------------|--------------|--------------|---------------------|---------------------|
| Ctri + X          | Cut selected clips/elements, and store them in the clipboard.                 | х            | -            | -                   | -                   |
| Ctrl + C          | Copy selected clips/elements, and store them in the clipboard.                | Х            | -            | -                   | -                   |
| Ctrl + V          | Paste a single clip in the selected position                                  | Х            | -            | -                   | -                   |
| Ctri + V          | Paste several clips in <b>Full Copy</b><br>mode in <b>Paste Same Position</b> | Х            | -            | -                   | -                   |

| Keyboard shortcut | Action                                                                         | Clip<br>Grid | Clip<br>List | Playlist<br>Headers | Playlist<br>Details |
|-------------------|--------------------------------------------------------------------------------|--------------|--------------|---------------------|---------------------|
| Ctrl + Tshift +   | Paste several clips in <b>Short Copy</b><br>mode in <b>Paste Same Position</b> | Х            | -            | -                   | -                   |
| Alt + V           | Paste several clips in <b>Full Copy</b><br>mode in <b>Paste Contiguous</b>     | Х            | -            | -                   | -                   |
| Alt + I shift +   | Paste several clips in <b>Short Copy</b><br>mode in <b>Paste Contiguous</b>    | Х            | -            | -                   | -                   |
| Insert            | Add selected element(s) in the<br>current playlist at the current<br>position  | -            | -            | -                   | Х                   |
| Î Shift + Insert  | Add all search results in the current playlist at the current position         | -            | -            | -                   | Х                   |

#### **Other Actions on Clips/Elements**

NOTE

These shortcuts are available only if you are connected to a server running Multicam 14.1 or newer.

| Keyboard shortcut | Action                                                   | Clip<br>Grid | Clip<br>List | Playlist<br>Headers | Playlist<br>Details |
|-------------------|----------------------------------------------------------|--------------|--------------|---------------------|---------------------|
| Alt + P           | Play/Pause loaded item                                   | Х            | Х            | -                   | Х                   |
| Ait + R           | Recue loaded item                                        | Х            | Х            | -                   | Х                   |
| Ait + Y           | Loop loaded item                                         | Х            | Х            | -                   | Х                   |
| Ait + Z           | Archive selected clips<br>(available from Multicam 14.2) | Х            | Х            | -                   | -                   |
| Ctrl + Delete     | Delete selected clips                                    | Х            | Х            | -                   | -                   |

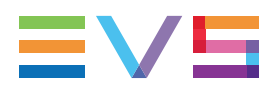

### Shortcuts in Select Server Dialog Boxes

| To perform the following action                     | Use the keyboard shortcut |
|-----------------------------------------------------|---------------------------|
| Highlights the next or previous item in the list.   | ↓ or ↑                    |
| Selects the highlighted item                        | (Space)                   |
| Selects the highlighted item and closes the window. | Enter                     |
| Closes the window without saving the changes        | Esc                       |

## NEW ! Shortcuts to Associate a Remote Panel to LSM Connect

| #   | To perform the following action                                                                                          | Use the keyboard shortcut |
|-----|----------------------------------------------------------------------------------------------------|---------------------------|
| 1a. | From anywhere in the application:<br>Open the Server Connection settings with the focus on the<br>Available Servers area |                           |
| 1b. | From the Settings window:<br>Focus on the Available Servers area                                                         | <b>₩</b>                  |
| 2.  | Navigate to select the requested <b>Remote</b> button                                                                    |                           |
| За. | Launch the association process of LSM Connect with the selected Remote Panel                                             | Enter                     |
| 3b  | Quit the window without changing the association settings and come back to the main window.                              | Esc                       |